Lehrbeauftragter Dipl.-Ing.(FH) Peter Zeh VDI

HTW Berlin Fachbereich 1

Berlin, den 06. 10. 2019

| Studiengang:       | Elektrotechnik (B)       |
|--------------------|--------------------------|
| Lehrveranstaltung: | E43AE - Analogelektronik |
| Gesamtstunden:     | 2. Semester 2 SL, 2 BÜ   |

# NI Multisim – Erzeugung einer Ortskurve

Im Folgenden wird das Wie der Erzeugung einer Ortskurve mit Hilfe von NI Multisim beschrieben. NI Multisim kann durch das Einfügen von Formeln im Postprozessor weitere gewünschte Datenreihen berechnen, so eben auch den Real- und Imaginärwert der Verstärkung in Abhängigkeit von der Frequenz. Allerdings kann NI Multisim (noch) nicht die Darstellung selbst übernehmen, da die Abzisse (x-Achse) fest an die jeweilige Grundsimulation (hier die Frequenz f) gebunden ist.

Die Supportauskunft von NI, dafür sei auch nochmals gedankt, beschreibt die Anwendung des Postprozessors für solche Probleme.

Im Anschluss zeige ich an Hand von Screen-Shots die Vorgehensweise.

## Auskunft vom NI Support:

Leider ist es nicht möglich mit den Multisim Bordmitteln eine Ortskurve zu plotten. Der Grund dafür ist, dass die XSpice Plotfunktionen bei der AC-Analyse auf der Abszisse jeweils nur die Frequenz darstellen können.

Auch eine manuelle Eingabe von XSpice-Befehlen in der User Defined Analysis kann daher nicht zum gewünschten Ergebnis führen.

Als Workaround können die Simulationsdaten aber einfach exportiert und mit einem Third-party Tool dargestellt werden.

Im Folgenden ist die Vorgehensweise für den Export nach Excel beschrieben:

1. führen Sie die AC-Analyse wie gewohnt aus --> im Plot sehen Sie die Magnitude und die Phase über der Frequenz

2. Wählen Sie im Multisim-Hauptfenster Simulate>>Postprocessor fügen Sie unter den Expressions die Formeln real(v(ua)/v(ue))

imag(v(ua)/v(ue))

hinzu. (Ersetzen Sie Ua und Ue durch die Netznamen in Ihrer Schaltung)

3. Erstellen Sie im Tab (Reiter) Graph Ein Diagramm und fügen Sie beide erstellten Expressions dem Graph hinzu.

4. Führen Sie die Berechnung aus --> Im Plot-Fenster sehen Sie nun den Real- und Imaginärteil für den Frequenzgang.

5. Klicken Sie in der Symbolleiste auf das Symbol Export to Excel. Wählen Sie beide Kurven für den Export aus.

6. Verwenden Sie das Diagramm "Punkt X/Y" um den Imaginärteil über dem Realteil darzustellen.

#### Vorgehensweise an Hand von Sceen-Shots

Das ist die Schaltung (RC-Hochpass), an der das Example statuiert werden soll.

#### Laborübung Elektronik Übung 0: RC – Netzwerke (WarmUp) RC - Hochpass

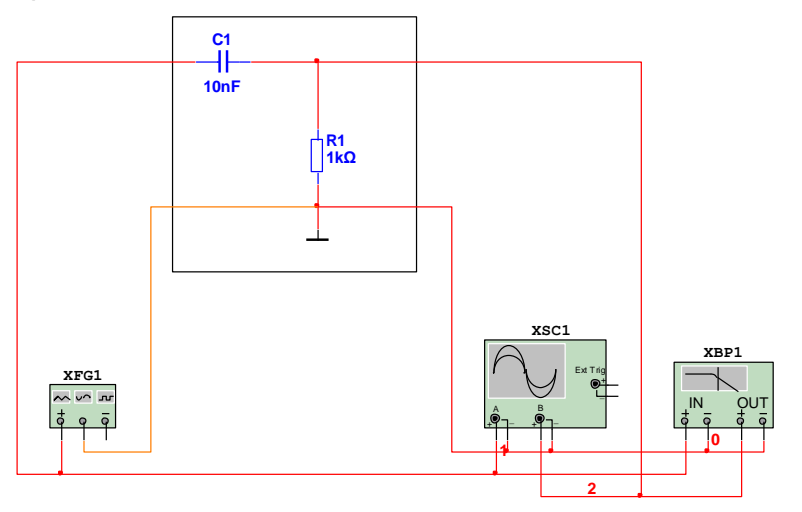

| HTW Berlin<br>Fachbereich 1<br>Bachelor Elektrotechnik / B2ET<br>Labor für Elektronik | Hischschule für Technik<br>und Wittschaft Berlin<br>Onlewsly of Applef Sciences | Electronics<br>WORKBENCH<br>lesign solutions for every desktop |
|---------------------------------------------------------------------------------------|---------------------------------------------------------------------------------|----------------------------------------------------------------|
| Title: RC-HP                                                                          | Desc.: RC-HP                                                                    |                                                                |
| Designed by: Zeh                                                                      | Document No: 0001                                                               | Revision: 1.0                                                  |
| Checked by: Zeh                                                                       | Date: 2010-11-18                                                                | Size: A4                                                       |
| Approved by: Zeh                                                                      | Sheet 1 of 1                                                                    |                                                                |

1. führen Sie die AC-Analyse wie gewohnt aus --> im Plot sehen Sie die Magnitude und die Phase über der Frequenz

| 🀲 AC Frequenzanalyse                                                                                                  |                                               |                                                                                                    |
|----------------------------------------------------------------------------------------------------|-----------------------------------------------|----------------------------------------------------------------------------------------------------|
| Frequenzparameter Ausgabe Anal                                                                                        | yseoptionen Zus                               | Isammenfassung                                                                                                    |
| Startfrequenz (FSTART)<br>Stoppfrequenz (FSTOP)<br>Wobbeltyp<br>Anzahl von Punkten pro Dekade<br>Vertikale Skalierung | 100<br>1<br>Dekade ¥<br>10<br>logarithmisch ¥ | Hz Auf Standardwert zurücksetzen   MHz Image: Comparison of the second second se |
|                                                                                                    |                                               |                                                                                                    |
|                                                                                                    |                                               | Simulieren OK Abbrechen Hilfe                                                                                                    |

| 🌮 AC Frequenzanalyse                                                                     |                        |                                                                                                    | $\mathbf{\times}$ |
|------------------------------------------------------------------------------------------|------------------------|----------------------------------------------------------------------------------------------------|-------------------|
| Frequenzparameter Ausgabe Analyseoptionen 2                                              | Zusammenfassung        |                                                                                                    |                   |
| Variable in der Schaltung                                                                |                        | Gewählte Variable für die Analyse                                                                              |                   |
| Alle Variablen 🗸 🗸                                                                       |                        | Alle Variablen 💙                                                                                               |                   |
| V(3)                                                                                     |                        | V(1)<br>V(2)                                                                                                   |                   |
|                                                                                          | > <u>H</u> inzufügen > |                                                                                                    |                   |
|                                                                                          | < Entfernen <          |                                                                                                    |                   |
|                                                                                          | Ausdruck bearbeiten    |                                                                                                    |                   |
| Nicht gewählte Variablen filtern                                                         | Ausdruck hinzufügen    | Gewählte Variablen filtern                                                                                     |                   |
| Weitere Optionen<br>Bauteil-/Modell-Parameter hinzufügen<br>Ausgewählte Variable löschen |                        | Alle Ausgangsparameter am Ende der<br>Simulation im Prüfpfad anzeigen<br>Auswahl der zu speichernden Variablen |                   |
|                                                                                          | Simulieren             | OK Abbrechen Hilfe                                                                                             |                   |

### Ergebnis:

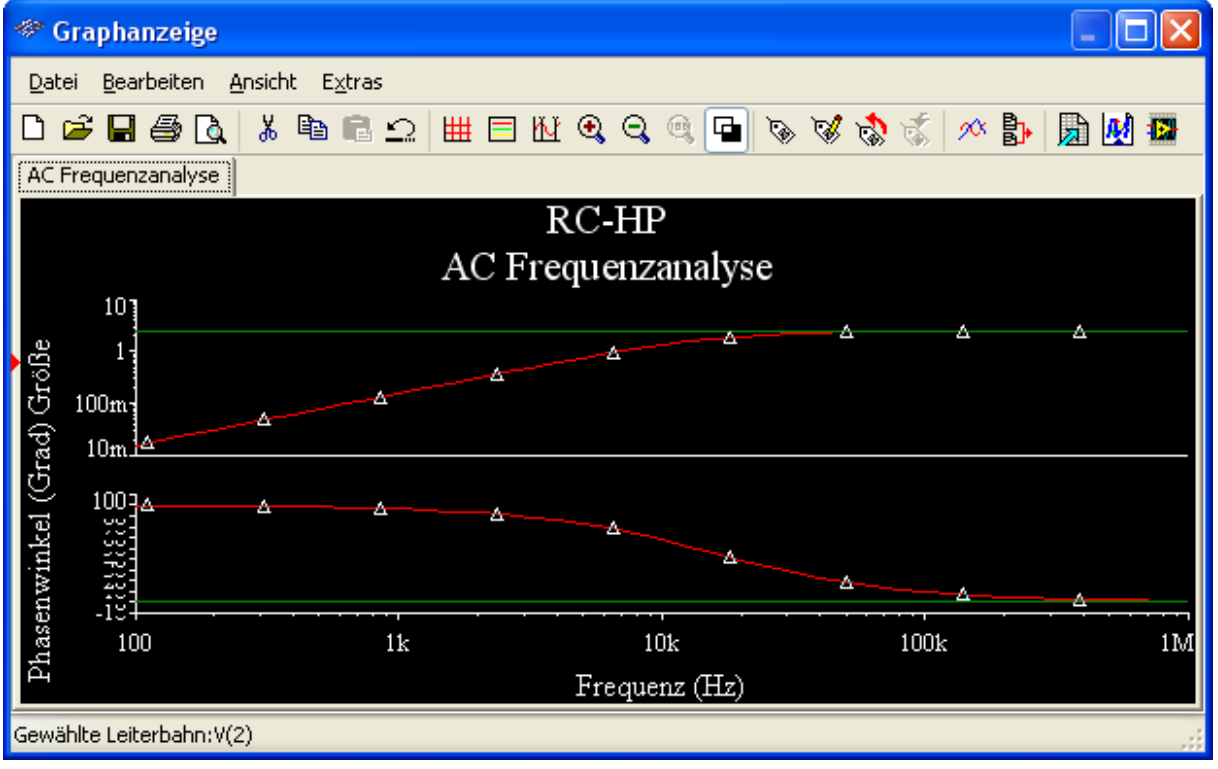

2. Wählen Sie im Multisim-Hauptfenster Simulate>>Postprocessor fügen Sie unter den Expressions die Formeln real(v(2)/v(1)) imag(v(2)/v(1))

hinzu.

| Postprozessor                                                                                                    |                                        | $\mathbf{X}$                  |
|----------------------------------------------------------------------------------------------------|----------------------------------------|-------------------------------|
| Ausdruck Graph                                                                                                    |                                        |                               |
| Simulationsergebnisse wählen                                                                                                    | Variable                               | Funktionen                    |
| Sector State State S | Alles                                  | Alles                         |
| He Hildysis (deory                                                                                                    | frequency<br>V(1)                      | envmin(,)                     |
|                                                                                                    | V(2)                                   | exp()<br>false                |
|                                                                                                    |                                        | ge<br>grodelav()              |
|                                                                                                    |                                        | gt                            |
|                                                                                                    |                                        | imag()                        |
|                                                                                                    |                                        | jO 💌                          |
| Standard einstellen Löschen Aktualisieren                                                                                                    | Varia <u>b</u> le in Ausdruck kopieren | Eunktion in Ausdruck kopieren |
| Standardanalyse:ac01                                                                                                    |                                        |                               |
| Ausdrücke                                                                                                    |                                        |                               |
| Re Ausdrücke                                                                                                    |                                        | Hinzufügen                    |
| 2 imag(v(2)/v(1))                                                                                                    |                                        | Löschen                       |
|                                                                                                    |                                        |                               |
|                                                                                                    |                                        |                               |
|                                                                                                    |                                        |                               |
| Berechnen                                                                                                    |                                        | Hilfe                         |
|                                                                                                    |                                        |                               |

3. Erstellen Sie im Tab (Reiter) Graph Ein Diagramm und fügen Sie beide erstellten Expressions dem Graph hinzu.

| Postprozessor  |                                              | $\mathbf{X}$                 |
|----------------|----------------------------------------------|------------------------------|
| Ausdruck Graph |                                              |                              |
| Seiten:        | Re Name Anz   1 Post_Prozess_Seite_1 Ja      | zeigen Hinzufügen<br>Löschen |
| Diagramme:     | Re Name Typ   1 Post_Prozess_Diagramm_1 Grap | Hinzufügen<br>Löschen        |
| Verfügbare Aus | drücke Ausgewählte Ausdrüci                  | ke                           |
|                | <pre></pre>                                  |                              |
| Berechnen      | Sc <u>h</u> ließen                           | Hilfe                        |

4. Führen Sie die Berechnung aus --> Im Plot-Fenster sehen Sie nun den Real- und Imaginärteil für den Frequenzgang.

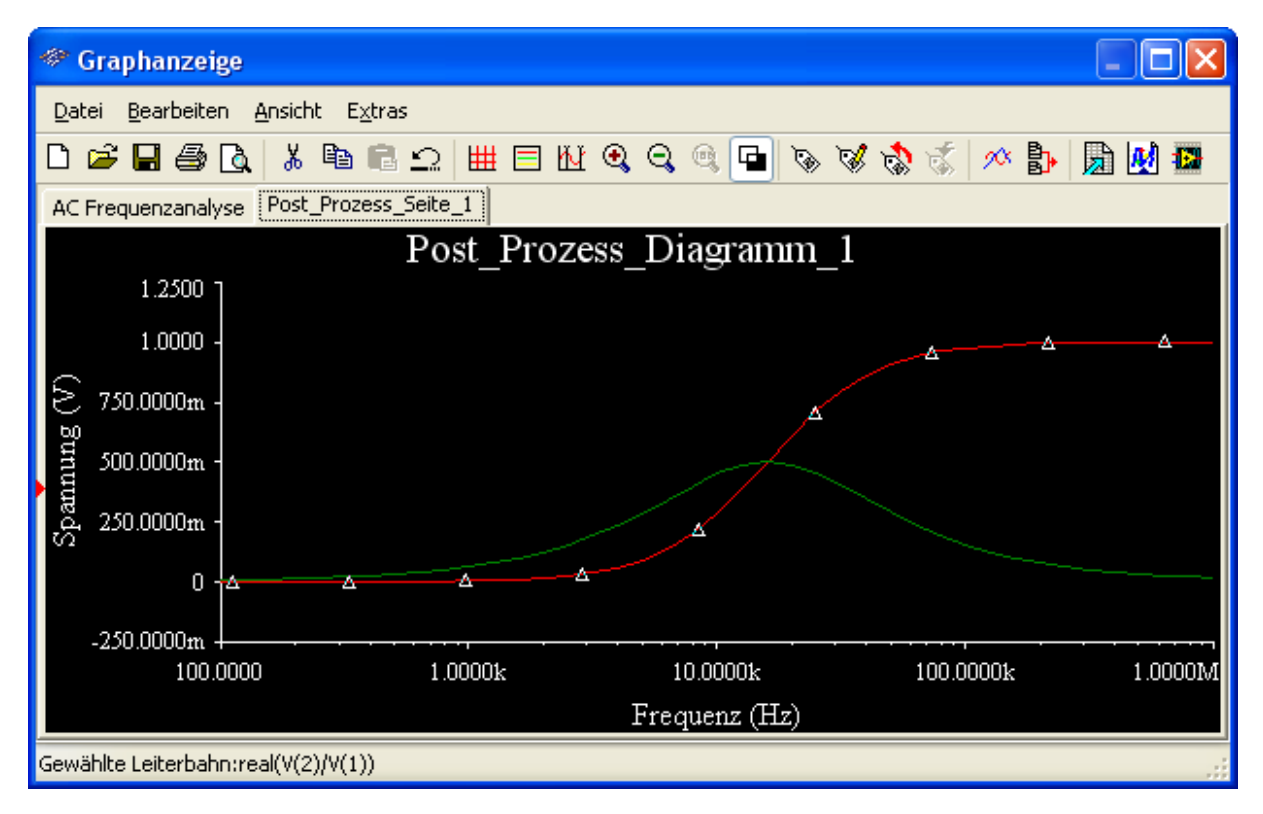

5. Klicken Sie in der Symbolleiste auf das Symbol Export to Excel. Wählen Sie beide Kurven für den Export aus.

| 🏶 Leiterbahnen wählen             |              |
|-----------------------------------|--------------|
| ▼ Leiterbahn 1::[real(V(2)/V(1))] |              |
| ✓ Leiterbahn 2::[imag(V(2)/V(1))] |              |
|                                   |              |
|                                   |              |
|                                   |              |
| Alle aktivieren Alle deaktieren   | OK Abbrechen |

| Microsoft Exce   | el - Tabelle1           |                |                             |                |                           |           |                            |                   |             |       |               |               |                  | ×   |
|------------------|-------------------------|----------------|-----------------------------|----------------|---------------------------|-----------|----------------------------|-------------------|-------------|-------|---------------|---------------|------------------|-----|
| 📳 Datei Bearb    | eiten <u>A</u> nsicht   | Einfügen For   | ma <u>t</u> E <u>x</u> tras | Diagramm Eenst | er <u>?</u> Ado           | be PDF    |                            |                   |             |       | Frage hi      | ier eingeben  | 8                | ×   |
| i n 🎯 🖬 🗐 🛛      | A 🛯 🖤 🕯                 |                | 🛷 🔊 -                       | CH + 1 🔐 🔍     | $\Sigma = A \downarrow Z$ | 1 1 🌆 🦓 🗍 | - @                        | Arial             | <b>v</b> 10 | - F K | U   = = =     | € 1           | - A -            |     |
|                  |                         |                |                             |                |                           |           |                            |                   |             |       |               |               |                  |     |
| Diagrammfläc     | £.                      |                |                             |                |                           |           |                            |                   |             |       |               |               |                  |     |
| Diagrammiac •    | B                       | C              | D                           | F              | F                         | G         | н                          |                   |             | K     |               | M             | N                |     |
| 1 XLeiterhahn    | YLeiterhahn             | 1. [real(V(2)) | XLeiterhahn                 | YLeiterhahn 2  | <br>⊡limaq(V(2)           | ∧/mi      |                            |                   | 0           | IX.   | L             | IWI           | 19               | - ^ |
| 2 100            | 3.9477E-05              |                | 100                         | 0.00628294     |                           |           |                            |                   |             |       |               |               |                  | -   |
| 3 125,892541     | 6.2565E-05              |                | 125,892541                  | 0,00790957     |                           |           |                            |                   |             |       |               |               |                  | -   |
| 4 158,489319     | 9,9155E-05              |                | 158,489319                  | 0,00995719     |                           |           |                            |                   |             |       |               |               |                  |     |
| 5 199,526231     | 0,00015714              |                | 199,526231                  | 0,01253463     |                           |           |                            |                   |             |       |               |               |                  |     |
| 6 251,188643     | 0,00024903              |                | 251,188643                  | 0,01577872     |                           |           |                            |                   |             |       |               |               |                  |     |
| 7 316,227766     | 0,00039463              |                | 316,227766                  | 0,01986134     |                           |           |                            |                   |             |       |               |               |                  |     |
| 8 398,107171     | 0,0006253               |                | 398,107171                  | 0,02499817     |                           |           |                            |                   |             |       |               |               |                  | _   |
| 9 501,187234     | 0,00099067              |                | 501,187234                  | 0,03145933     |                           |           |                            |                   |             |       |               |               |                  | -   |
| 10 630,957344    | 0,0015692               |                | 630,957344                  | 0,03958201     |                           |           |                            |                   |             |       |               |               |                  | -   |
| 11 /94,328235    | 0,00248473              |                | 794,328235                  | 0,0497851      |                           |           |                            |                   |             |       | _             |               |                  | -   |
| 12 1260 02641    | 0,00393232              | -              | 1000                        | 0,06230470     |                           |           |                            |                   |             |       |               |               |                  | -   |
| 14 1584 89319    | 0,000210                |                |                             |                |                           | Υ.        | -Leiterhahn 2 <sup>.</sup> | liman(V/2)/V      | (1))]       |       |               |               |                  | -   |
| 15 1995 26231    | 0,00501316              |                |                             |                |                           |           | Echterbann 2.              | .[iiiiug(+(z)/+   | ('//1       |       |               |               |                  | -   |
| 16 2511 88643    | 0,01041040              |                |                             |                |                           |           |                            |                   |             |       |               |               |                  | -   |
| 17 3162,27766    | 0.03797906              | U,6 ·          |                             |                |                           |           |                            |                   |             |       |               |               |                  | -   |
| 18 3981.07171    | 0.05888471              |                |                             |                |                           |           |                            |                   |             |       |               |               |                  | -   |
| 19 5011,87234    | 0,09021873              | 0.5            |                             |                |                           |           |                            |                   |             |       |               |               |                  |     |
| 20 6309,57344    | 0,13582006              | 0,0            |                             | _              |                           |           |                            |                   |             |       |               |               |                  |     |
| 21 7943,28235    | 0,19941844              |                |                             |                |                           |           |                            |                   |             |       |               |               |                  | -   |
| 22 10000         | 0,2830432               | 0,4 ·          |                             | _/             |                           |           |                            |                   |             |       |               |               |                  |     |
| 23 12589,2541    | 0,38487686              |                | /                           |                |                           |           |                            |                   |             |       |               |               |                  | -   |
| 24 15848,9319    | 0,49790451              |                |                             |                |                           |           |                            | $\sim$            |             |       |               |               |                  | -   |
| 25 19952,6231    | 0,61114673              | 0,3 ·          |                             |                |                           |           |                            | $\rightarrow$     |             |       | — YLeiterbahr | i 2∷[imag(V(2 | <u>:)/√(1))]</u> | -   |
| 26 25118,8643    | 0,71354254              |                |                             |                |                           |           |                            | $\langle \rangle$ |             |       |               |               | -                | -   |
| 27 31622,7766    | 0,79709100              |                |                             |                |                           |           |                            | $\sim$            |             |       |               |               | -                | -   |
| 20 5010,7171     | 0,00220020<br>0 9083958 | 0,2 ·          |                             |                |                           |           |                            |                   |             |       |               |               |                  | -   |
| 30 63095 7344    | 0,00000000              |                | 1                           |                |                           |           |                            |                   | 1           |       |               |               |                  | -   |
| 31 79432 8235    | 0,96140367              | 01.            | /                           |                |                           |           |                            |                   | 1           |       |               |               |                  | -   |
| 32 100000        | 0.97529548              | - ···          | /                           |                |                           |           |                            |                   | 1           |       |               |               |                  | -   |
| 33 125892,541    | 0,98426908              |                | ſ                           |                |                           |           |                            |                   |             |       |               |               |                  | -   |
| 34 158489,319    | 0,9900165               | 0.             |                             |                |                           |           |                            |                   | -           |       |               |               |                  |     |
| 35 199526,231    | 0,99367755              |                | D                           | 0,2            | 0,4                       | 0.6       | 0,8                        | l                 | 1           | 1.2   |               |               |                  |     |
| 36 251188,643    | 0,99600147              |                |                             |                | - • •                     |           |                            | -                 |             |       |               |               |                  |     |
| 37 316227,766    | 0,99747337              |                | 316227,766                  | 0,05020205     |                           |           |                            |                   |             |       |               |               |                  |     |
| 38 398107,171    | 0,99840432              |                | 398107,171                  | 0,03991412     |                           |           |                            |                   |             |       |               |               |                  | -   |
| 39 501187,234    | 0,9989926               |                | 501187,234                  | U,0317236      |                           |           |                            |                   |             |       |               |               |                  | -   |
| 40 630957,344    | 0,99936414              |                | 630957,344                  | 0,02520832     |                           |           |                            |                   |             |       |               |               |                  |     |
| 41 /94328,235    | 0,9995987               |                | 794328,235                  | 0,02002838     |                           |           |                            |                   |             |       |               |               | _                | -   |
| 42 1000000       | 0,99974076              |                | 1000000                     | 0,01591146     |                           |           |                            | L .               |             |       |               |               | _                | ~   |
| I ← → →  \ Tabel | le1/                    |                |                             |                |                           |           |                            | <                 |             |       |               |               | >                | 1   |
| Bereit           |                         |                |                             |                |                           |           |                            |                   |             |       |               |               |                  |     |

6. Verwenden Sie das Diagramm "Punkt X/Y" um den Imaginärteil über dem Realteil darzustellen.

So geschafft !!! ;-))

Nun könne Sie die Ortskurve noch ein bisschen "verschönern" und in Ihre Messprotokolle, Laborberichte, Studienarbeiten … oder wo auch immer einfügen.